## Как массово добавить/снять услугу в лицевые счета в программе?

При первоначальном запуске программы в эксплуатацию, да и по ходу работы расчетчиков часто возникают вопросы по массовому добавлению (либо снятию) услуги в лицевые счета.

Рассмотрим более подробно эту ситуацию.

1) Заходим в меню «Администрирование» — документы «Изменение состава начислений».

|                             | ы и оухгалтерин жиж, редакция 3.07 пооимов валерии кръевич 7 июль 2012 (тс.предприятие) |                     | m m+m- ()          | - |
|-----------------------------|-----------------------------------------------------------------------------------------|---------------------|--------------------|---|
| III * D Q                   |                                                                                         | Настройка навигации | Настройка действий | × |
| Главное                     | Обмен электронными документами                                                          |                     |                    |   |
| Руковолителю                | Подключаемое оборудование                                                               |                     |                    |   |
| Туповодитолю                | Подключение интернет-поддержки                                                          |                     |                    |   |
| Банк и касса                | Настройки проверки контрагентов                                                         |                     |                    |   |
| Продажи                     |                                                                                         |                     |                    |   |
| Покупки                     | Учет ЖКХ                                                                                |                     |                    |   |
|                             | Улицы                                                                                   |                     |                    |   |
| Склад                       | Дома                                                                                    |                     |                    |   |
| Производство                | Участки расчета                                                                         |                     |                    |   |
| ОС и НМА                    | Подключаемое оборудование                                                               |                     |                    |   |
| 2                           | Расочие места                                                                           |                     |                    |   |
| зарплата и кадры            | Расчет пыгот                                                                            |                     |                    |   |
| Операции                    |                                                                                         |                     |                    |   |
| Отчеты                      |                                                                                         |                     |                    |   |
| Справочники                 | Расчет начислений                                                                       |                     |                    |   |
|                             | Виды тарифов                                                                            |                     |                    |   |
| Расчетный отдел             | Наборы видов расчета                                                                    |                     |                    |   |
| Паспортный стол             | Виды расчетов                                                                           |                     |                    |   |
| Юридический отдел           | Единицы расчета                                                                         |                     |                    |   |
| Интеграния с сайтом         | Функции                                                                                 |                     |                    |   |
| интеграция с сайтом         | Виды норм                                                                               |                     |                    |   |
| Электронный паспорт<br>дома | Счетчики                                                                                |                     |                    |   |
|                             | услуги по видам расчетов                                                                |                     |                    |   |
| Администрирование           | Статыя доходов и расходов                                                               |                     |                    |   |
|                             | Изменение состава начислений                                                            |                     |                    |   |
|                             |                                                                                         |                     |                    |   |

2) Создаем новый документ «Изменение состава начислений».

| * 12 9          | ♠ ← → 7                 | 🖉 Изменение    | состава начислений |               |                                  |
|-----------------|-------------------------|----------------|--------------------|---------------|----------------------------------|
| вное            |                         |                |                    |               |                                  |
| ководителю      | Создать Н               | айти Отменит   | ь поиск            |               | Еще 🔻                            |
| к и касса       | Дата                    | ↓ Номер        | Организация        | Ответственный | Комментарий                      |
| дажи            | 07.07.2012 9:16:        | 02 00000018    | ООО УК "Жилищник"  |               | Добавлены начисления по водоотв. |
|                 | 07.07.2012 9:16:        | 39 00000019    | ООО УК "Жилищник"  |               | Добавлены начисления по горяче   |
| унки            | 07.07.2012 9:17:        | 14 000000020   | ООО УК "Жилищник"  |               | Добавлены начисления по домофо.  |
| ад              | 07.07.2012 9:17:        | 52 00000021    | ООО УК "Жилищник"  |               | Добавлены начисления по лифту п. |
| изводство       | 07.07.2012 9:19:        | 06 00000022    | ООО УК "Жилищник"  |               | Добавлены начисления по отоплен. |
| и НМА           | 07.07.2012 9:19:        | 44 00000023    | ООО УК "Жилищник"  |               | Добавлены начисления по содерж.  |
| плата и кадры   | 07.07.2012 9:20:        | 45 00000024    | ООО УК "Жилищник"  |               | Добавлены начисления по холодн.  |
|                 | 07.07.2012 9:20:        | 54 00000025    | ООО УК "Жилищник"  |               | Добавлены начисления по электро. |
| рации           | 07.07.2012 10:22        | 00000026       | ООО УК "Жилищник"  |               | Добавлено пени во все лицевые с  |
| эты             | 07.07.2012 10:52        | 2:55 000000027 | ООО УК "Жилищник"  |               | Добавлено дневное начисление эл. |
| авочники        | 07.07.2012 10:53        | 00000028       | ООО УК "Жилищник"  |               | Добавлено ночное начисление эле. |
| четный отдел    | 07.07.2012 13:10        | 0:53 000000001 | ООО УК "Жилищник"  |               |                                  |
| лортный стор    | 07.07.2012 13:15        | 00000002       | ООО УК "Жилищник"  |               |                                  |
|                 | 07.07.2012 13:15        | 6:46 00000003  | ООО УК "Жилищник"  |               |                                  |
| дический отдел  | <b>07.07.2012 13:15</b> | 556 00000004   | ООО УК "Жилищник"  |               |                                  |
| грация с сайтом | 07.07.2012 13:16        | 00000005       | ООО УК "Жилищник"  |               |                                  |
| тронный паспорт | 07.07.2012 13:16        | 6:44 000000007 | ООО УК "Жилищник"  |               |                                  |
| 3               | 07.07.2012 13:17        | 00000008       | ООО УК "Жилищник"  |               |                                  |
| инистрирование  | 07.07.2012 14:01        | 00000009       | ООО УК "Жилищник"  |               | Добавлены начисления по домофо.  |
|                 | 07 07 2012 14:01        | 41 000000010   | ООО VK "Жилишник"  |               | Побавлены наимсления по волоот   |

3) Для того чтобы осуществить массовый отбор необходимо воспользоваться обработкой «Заполнить».

| ное                                                                                                 | Павное Прерывани                         | Изменение со    | става начисле<br>тав начислений | ений (создание)     |                |              |    |
|----------------------------------------------------------------------------------------------------|------------------------------------------|-----------------|---------------------------------|---------------------|----------------|--------------|----|
| водителю                                                                                            | Провести и закрыть                       | Записать        | Провести                        | Заполнить 👻         |                | Еще          | •  |
| и касса                                                                                             | Номер:                                   | Дата: 18.11.    | 2014 11:10:44                   | Изменение состава н | ачислений      |              |    |
| цажи                                                                                                | Организация: ООО УК "7                   | Килищник"       | L.                              |                     | 45             |              | -  |
| пки                                                                                                 | Добавить Най                             | іти Отменить п  | оиск                            |                     |                | E            | Ще |
| ид                                                                                                  | N Hayano                                 | Номер           | Пицевой счет                    |                     | Вид расчета    | Вид тарифа   |    |
| ізводство                                                                                           | действия                                 | Tromop          | Дом                             | Помещение           | City poor lots | Ding rapinga |    |
| HMA                                                                                                 | 36                                       |                 |                                 |                     |                |              |    |
| лата и кадры                                                                                        |                                          |                 |                                 |                     |                |              |    |
| ации                                                                                                |                                          |                 |                                 |                     |                |              |    |
|                                                                                                    |                                          |                 |                                 |                     |                |              |    |
| ты                                                                                                  |                                          |                 |                                 |                     |                |              |    |
| вочники                                                                                             |                                          |                 |                                 |                     |                |              |    |
| ты<br>вочники<br>етный отдел                                                                        |                                          |                 |                                 |                     |                |              |    |
| ты<br>вочники<br>етный отдел<br>ортный стол                                                         |                                          |                 |                                 |                     |                |              |    |
| ты<br>вочники<br>етный отдел<br>ортный стол<br>цический отдел                                       |                                          |                 |                                 |                     |                |              |    |
| гы<br>вочники<br>етный отдел<br>ортный стол<br>цический отдел<br>грация с сайтом                    |                                          |                 |                                 |                     |                |              |    |
| ты<br>вочники<br>етный отдел<br>ортный стол<br>дический отдел<br>грация с сайтом<br>тронный паспорт | ответственный: Любимов І                 | Валерий Юрьевич |                                 |                     |                |              |    |
| ты<br>вочники<br>етный отдел<br>ортный стол<br>цический отдел<br>грация с сайтом<br>гронный паспорт | ответственный: Любимов I<br>Комментарий: | Валерий Юрьевич |                                 |                     |                |              |    |

4) После этого в табличной части «Отбор»настраиваем отбор по нужным нам параметрам (по дому, улице, виду тарифа, единице расчета и т.п.). В нашем примере мы сделаем отбор по дому «Ленина, дом 5, корпус а», и добавим в лицевые счета по этому «Сбор ЖБО дому услугу И ВЫВОЗ по машинам». В поле «Отбор» отбор ПО ставим дому. Затем ставим начало действия услуги (т.е. дату, с которой необходимо рассчитывать услугу).

В поле необходимый «Вид расчета» указываем ВИД расчета. Поле «Вид тарифа» заполняем видом тарифа, например, как в нашем случае «Сбор и ЖБО вывоз ПО машинам». «Единица расчета» указываем способ, с помощью которого В поле должен осуществляться расчет данной услуги (в нашем случае сбор и вывоз ЖБО должно считаться как разовое начисление, поэтому и выбираем единицу расчета «Количество для разового начисления»).

| Параме                                                                                   | етры (1С:Предприятие                                                                                                    | )                                                                                                    |                                                                               |                               | 🗑 🗐 🖼 M M+ M- 🗆 🗙   |
|------------------------------------------------------------------------------------------|----------------------------------------------------------------------------------------------------|----------------------------------------------------------------------------------------------------|-------------------------------------------------------------------------------|-------------------------------|---------------------|
| Парам                                                                                    | етры                                                                                                    |                                                                                                    |                                                                               |                               |                     |
| Запо                                                                                     | олнить и закрыть                                                                                                    |                                                                                                    |                                                                               |                               | Еще 🔻               |
| Параме                                                                                   | етры отбора                                                                                                    |                                                                                                    |                                                                               |                               |                     |
| Свойс                                                                                    | ства элемента поль                                                                                                    | зовательских настроек                                                                                                    |                                                                               |                               | Еще 🔻               |
|                                                                                          | Параметр                                                                                                    |                                                                                                    | Значение                                                                      |                               | Дата                |
|                                                                                          | Начало перис                                                                                                    | ода                                                                                                    | Произвольная дата                                                             |                               | 01.07.2012 0:00:00  |
|                                                                                          | Конец периода                                                                                                    |                                                                                                    | Произвольная дата                                                             |                               | 31.07.2012 23:59:59 |
| Отбор<br>Добав                                                                           | вить новый элемент                                                                                                    | г Сгруппировать                                                                                                    | условия Удалить                                                               |                               | Еще 🔻               |
| Отбор<br>Добае                                                                           | вить новый элемент<br>Поле                                                                                                    | г Сгруппировать                                                                                                    | условия Удалить<br>Вид сравнения                                              | Значение                      | Еще ▼               |
| Отбор<br>Добае                                                                           | вить новый элемент<br>Поле<br>© Отоор<br>— Пише                                                                                                    | r Сгруппировать<br>вой счет Лом                                                                                                    | условия Удалить<br>Вид сравнения<br>Равно                                     | Значение<br>Ленина дом 5 ко   | Еще •               |
| Отбор<br>Добав                                                                           | вить новый элемент<br>Поле<br>⊂ Отоор<br>– Лице<br>– Вид                                                                                                    | r Сгруппировать<br>вой счет.Дом<br>гарифа                                                                                                    | условия Удалить<br>Вид сравнения<br>Равно<br>Равно                            | Значение<br>Ленина, дом 5, ко | рпуса               |
| Отбор<br>Добае                                                                           | вить новый элемент<br>Поле<br>⊂ Отоор<br>— Лице<br>— Вид<br>— Един                                                                                                    | г Сгруппировать<br>вой счет.Дом<br>гарифа<br>иица расчета                                                                                                    | условия Удалить<br>Вид сравнения<br>Равно<br>Равно<br>Равно                   | Значение<br>Ленина, дом 5, ко | Еще ▼               |
| Отбор<br>Добае<br>С                                                                      | вить новый элемент<br>Поле<br>Отоор<br>— Лице<br>— Вид<br>— Един<br>— Стату                                                                                                    | г Сгруппировать<br>вой счет.Дом<br>гарифа<br>ица расчета<br>ис участия в расчетах                                                                                                    | условия Удалить<br>Вид сравнения<br>Равно<br>Равно<br>Равно<br>Равно          | Значение<br>Ленина, дом 5, ко | Еще ▼               |
| Отбор<br>Добає<br>                                                                       | вить новый элемент<br>Поле                                                                                                    | г Сгруппировать<br>вой счет.Дом<br>гарифа<br>ица расчета<br>ус участия в расчетах<br>01.07.2012 📖                                                                                              | условия Удалить<br>Вид сравнения<br>Равно<br>Равно<br>Равно<br>Равно          | Значение<br>Ленина, дом 5, ко | рпус а              |
| Отбор<br>Добае                                                                           | вить новый элемент<br>Поле<br>Отоор<br>— Лице<br>— Вид<br>— Един<br>— Стату<br>цействия:<br>нета:                                                                                                    | г Сгруппировать<br>вой счет.Дом<br>гарифа<br>ица расчета<br>ица расчета<br>ица расчета<br>ица расчета<br>ица расчета<br>Сбор и вывоз ЖБО по мац                                                | условия Удалить<br>Вид сравнения<br>Равно<br>Равно<br>Равно<br>Равно          | Значение<br>Ленина, дом 5, ко | Eще •               |
| Отбор<br>Добає<br>Добає<br>П<br>П<br>П<br>П<br>П<br>П<br>П<br>П<br>П<br>П<br>П<br>П<br>П | вить новый элемент<br>Поле<br>Отоор<br>Поле<br>Поле<br>Поце<br>Поце<br>Поц | г Сгруппировать<br>вой счет.Дом<br>тарифа<br>ица расчета<br>ица расчета<br>ис участия в расчетах<br>01.07.2012 🗐<br>Сбор и вывоз ЖБО по мац<br>Сбор и вывоз ЖБО по мац                         | условия Удалить<br>Вид сравнения<br>Равно<br>Равно<br>Равно<br>Равно<br>иинам | Значение<br>Ленина, дом 5, ко | Еще ▼<br>прпус а    |
| Отбор<br>Добае<br>Добае<br>П<br>П<br>П<br>П<br>П<br>П<br>П<br>П<br>П<br>П<br>П<br>П<br>П | вить новый элемент<br>Поле                                                                                                    | г Сгруппировать<br>вой счет.Дом<br>тарифа<br>ица расчета<br>ица расчета<br>ица расчета<br>с участия в расчетах<br>01.07.2012 🗐<br>Сбор и вывоз ЖБО по мац<br>Сбор и вывоз ЖБО по мац<br>Расчет | условия Удалить<br>Вид сравнения<br>Равно<br>Равно<br>Равно<br>Равно<br>иинам | Значение<br>Ленина, дом 5, ко | Еще •<br>•pnyc a    |

5) Нажимаем «Заполнить и закрыть».

| Еще <b>•</b> ?<br>Еще <b>•</b><br>0:00:00<br>23:59:59 |
|-------------------------------------------------------|
| Еще ▼<br>0:00:00<br>23:59:59                          |
| 0:00:00<br>23:59:59                                   |
| 0:00:00<br>23:59:59                                   |
| 23:59:59                                              |
|                                                       |
| Еще ▼                                                 |
|                                                       |
|                                                       |
|                                                       |
|                                                       |
|                                                       |

6) В табличной части самого документа «Изменение состава начислений» выводится список лицевых счетов этого дома, а также сведения по услуге, которую мы добавили.

|                                                                                                   | oya diricpin                                                                                                    | я жкх, редакция 3.07                | Любимов Валерий Юрьеви                      | ич / Июль 2012 (1С:Предприятие)                       |                |                     | 📓 🗐 M M+ M- 🥡 🕳     | -        |
|---------------------------------------------------------------------------------------------------|----------------------------------------------------------------------------------------------------|-------------------------------------|---------------------------------------------|-------------------------------------------------------|----------------|---------------------|---------------------|----------|
| ★ В Q<br>ное<br>рводителю<br>< и касса                                                            | Провоссийся и провоссийся и провоссийсии провоссийсии провоссии провоси | ← →<br>Прерываниз<br>ести и закрыть | Изменение со<br>я в расчетах Со<br>Записать | остава начислений<br>став начислений<br>Провести Запо | і (создание) * |                     | Еще ▼               | ) [      |
| тажи                                                                                              | Номер:                                                                                                    |                                     | Дата: 18.11                                 | .2014 11:10:44                                        |                |                     |                     |          |
|                                                                                                   | Организац                                                                                                    | ция: 000 УК "Ж                      | (илищник"                                   |                                                       |                |                     |                     | <b>T</b> |
|                                                                                                   | Добав                                                                                                    | ить Найт                            | ги Отменить                                 | поиск                                                 |                |                     | Еще                 | 1        |
| 1                                                                                                 | N                                                                                                    | Начало                              | Номер                                       | Лицевой счет                                          |                | Вид расчета         | Вид тарифа          |          |
| зводство                                                                                          |                                                                                                    | действия                            |                                             | Дом                                                   | Помещение      |                     |                     |          |
| HMA                                                                                               | 1                                                                                                    | 01.07.2012                          | 10077013                                    | Дмитриева Светлана Ва                                 | алерьевна      | Сбор и вывоз ЖБО по | Сбор и вывоз ЖБО по |          |
| ата и кадры                                                                                       |                                                                                                    |                                     |                                             | Ленина, дом 5, ко                                     | Дом            | машинам             | машинам             |          |
|                                                                                                   |                                                                                                    |                                     |                                             |                                                       |                |                     |                     |          |
| ции                                                                                               |                                                                                                    |                                     |                                             |                                                       |                |                     |                     |          |
| ции                                                                                               |                                                                                                    |                                     |                                             |                                                       |                |                     |                     |          |
| ции                                                                                               |                                                                                                    |                                     |                                             |                                                       |                |                     |                     |          |
| ции<br>і<br>очники<br>гный отлеп                                                                  |                                                                                                    |                                     |                                             |                                                       |                |                     |                     |          |
| ции<br>а<br>рчники<br>гный отдел                                                                  |                                                                                                    |                                     |                                             |                                                       |                |                     |                     |          |
| ции<br>1<br>ный отдел<br>этный стол                                                               |                                                                                                    |                                     |                                             |                                                       |                |                     |                     |          |
| ции<br>очники<br>пный отдел<br>ртный стол<br>ический отдел                                        |                                                                                                    |                                     |                                             |                                                       |                |                     |                     |          |
| ции<br>а<br>пный отдел<br>ртный стол<br>цческий отдел<br>ация с сайтом                            |                                                                                                    |                                     |                                             |                                                       |                |                     |                     |          |
| ции<br>очники<br>тный отдел<br>ртный стол<br>ический отдел<br>орация с сайтом<br>оронный паспорт. | Ответстве                                                                                                    | нный: Любимов В                     | аперий Юрьевич                              |                                                       |                |                     |                     | <b>T</b> |
| ции<br>«<br>очники<br>тный отдел<br>ртный стол<br>ческий отдел<br>чация с сайтом<br>онный паспорт | Ответстве<br>Коммента                                                                                                    | нный: Любимов В<br>рий:             | аперий Юрьевич                              |                                                       |                |                     |                     | -        |

## Проводим

закрываем

документ.

7) После проведения документа «Изменение состава начислений» в лицевых счетах появится услуга, которую мы добавили.

| ) 🕤 1С:Расчет квартплать | ты и бухгаптерия ЖКХ, редакция 3.0 / Любимов Валерий Юрьевич / Июль 2012 (1С.Предприятие) 📄 🚔 🔯 🕅 М М+ М- 🕕 🚽 🗕 🗖              |
|--------------------------|----------------------------------------------------------------------------------------------------|
| III * D Q                | 🔹 🗲 → 🕺 Дмитриева Светлана Валерьевна (Лицевой счет)                                                                           |
| Руководителю             | Записать и закрыть Записать Документы по лицевому счету Рассчитать Создать на основании 💌 📳 Еще 💌 ?                            |
| Банк и касса             | Номер: 10077013 Наименование: Дмитриева Светлана Валерьевна Сформировать Участок: Основной 🗸 🗗 Период расчетов: 31.07.2012 🗉 🗧 |
| Продажи                  | Дом: Ленина, дом 5, корпус а 🔹 🖉 Помещение: Дом 🔹 🕼 Ответственный квартиросъемщик: Дмитриева Светлана Валерь 🔹 🗗               |
| Покупки                  | Общие сведения Объекты расчета Начисления Приборы учета Расчеты                                                                |
| Склад                    | 🚱 Добавить 🖉 Изменить                                                                                                    |
| Производство             | Вид расчета Вид тарифа Тариф Еди Единица расчета Статус учас                                                                   |
| ЭС и НМА                 | Газоснабжение на отопление Газоснабжение на отопление 10,0000 м3 Общая площадь лицевого счета Расчет                           |
| Зарплата и кадры         | Газоснабжение на подогрев воды Газоснабжение на подогрев во 10,0000 м3 Количество проживающих Расчет                           |
| лерации                  | Газоснабжение на приготовлени Газоснабжение на приготовлен 10,0000 м3 Количество проживающих Расчет                            |
| 1 1011                   | Сбор и вывоз ЖБО по машинам Сбор и вывоз ЖБО по машинам 450,0000 шт Количество для разового начисления Расчет                  |
|                          | Электроэнергия (день) Электроэнергия (день) по пока 1,7000 кыт.ч Показания приооров учета в кыт.ч Расчет                       |
| правочники               | Электроэнергия (ночь) Электроэнергия (ночь) по пока 1,2500 кВт.ч Показания приборов учета в кВт.ч Расчет                       |
| эсчетный отдел           |                                                                                                    |
| Таспортный стол          |                                                                                                    |
| Оридический отдел        |                                                                                                    |
| Интеграция с сайтом      |                                                                                                    |
| Электронный паспорт      |                                                                                                    |
| юма                      |                                                                                                    |
| Администрирование        |                                                                                                    |
|                          | · · · · · · · · · · · · · · · · · · ·                                                                                          |
|                          |                                                                                                    |

## добавлена.

Для того чтобы массово снять услугу с лицевых счетов порядок аналогичный, т.е. снимается с расчета любая услуга с помощью документа «Изменение состава начислений». Но! Только при заполнении сведений о снимаемой с расчета услуги ставится статус участия в расчетах «Снято».

| 🤒 Параметры (1С:Г     | Предприяти <mark>е</mark> | )                                                             |                                 |                    | 😰 🗐 📶 M M+ M- 🗆 🗙   |  |
|-----------------------|---------------------------|---------------------------------------------------------------|---------------------------------|--------------------|---------------------|--|
| Параметры             |                           |                                                               |                                 |                    |                     |  |
| Заполнить и           | закрыть                   |                                                               |                                 |                    | Еще 🔻               |  |
| Параметры от          | бора                      |                                                               |                                 |                    |                     |  |
| Свойства элем         | иента поль                | взовательских настроек                                        |                                 |                    | Еще 🔻               |  |
| Парам                 | Параметр                  |                                                               | Значение                        |                    | Дата                |  |
| Hav                   | Начало периода            |                                                               | Произвольная дата               |                    | 01.07.2012 0:00:00  |  |
| Кон                   | Конец периода             |                                                               | Произвольная дата               |                    | 31.07.2012 23:59:59 |  |
| Добавить новь<br>Поле | ый элемен                 | т Сгруппировать у                                             | Словия Удалить<br>Вид сравнения | Значение           | Еще 🔻               |  |
| Θ Οτέ                 | õop                       |                                                               |                                 |                    |                     |  |
|                       | — Лице                    | вой счет.Дом                                                  | Равно                           | Ленина, дом 5, кор | опус а              |  |
|                       | 🛥 Вид                     | тарифа                                                        | Равно                           |                    |                     |  |
|                       | 🛥 Един                    | ница расчета                                                  | Равно                           |                    |                     |  |
|                       | 🛥 Стат                    | ус участия в расчетах                                         | Равно                           |                    |                     |  |
| Начало действия:      |                           | 01.07.2012                                                    |                                 |                    |                     |  |
| Вид расчета:          |                           |                                                               |                                 |                    |                     |  |
| Вид тарифа:           |                           | Сбор и вывоз ЖБО по маши                                      | нам                             |                    | - P                 |  |
| Статус участия в      |                           | Сбор и вывоз ЖБО по маши                                      | нам                             |                    | · · ₽               |  |
|                       | расчетах:                 | Сбор и вывоз ЖБО по маши<br>Сбор и вывоз ЖБО по маши<br>Снято | нам<br>нам                      |                    | ▼ ₽<br>▼ ₽<br>▼ ₽   |  |